| Specification                                           | NVDAK-10xxP Computer Unit                                                       | Description                                                                                                    | o AiWaVi Xc SiBrPs                                                           | Features                                                   | NVDAK-10xxP Computer Unit                          | nuters                                                                                                    |
|---------------------------------------------------------|---------------------------------------------------------------------------------|----------------------------------------------------------------------------------------------------|------------------------------------------------------------------------------|------------------------------------------------------------|----------------------------------------------------|----------------------------------------------------------------------------------------------------|
| NVDAK Series                                            | Computer Unit Console Unit                                                      |                                                                                                    |                                                                              | = Matrix Control System                                    | Allows User to Assign Any Computer to Any          | og come User's Manual                                                                                                    |
|                                                         | 3840x2160@30Hz ( 4:4:4 ) for 4K Models                                          |                                                                                                    | ·                                                                            | Console Station inside a l                                 | LAN System ( MAX : 999 Tx / 599 Rx )               | Max. 9                                                                                                    |
| MAX. Resolution                                         | 1920x1080@60Hz ( 4:4:4 ) for 1080P Models                                       | 4                                                                                                    |                                                                              | ■ Fast and Easy Installation<br>( Connect - ID Assign - So | <i>ion</i> Empowered by the 3-Steps Easy Install ( | KVM HDMI Matrix Extender over LAN (Computer Unit)                                                                                                    |
| Video Extension                                         | HDMI / DVI / DP x 1 (In) HDMI x 1 (Out)<br>(Depend on Model*) (Depend on Model) |                                                                                                    |                                                                              | ■ Intuitive and Easy-to-Lear                               | rn Control Methods :                               | with HDMI 1.4, USB 2.0, Audio, IR Extensions                                                                                                    |
| Audio Extension                                         | 3.5mm SPK Jack x 1 ( In ) 3.5mm SPK Jack x 1 ( Out )                            |                                                                                                    |                                                                              | - Easy Keypad Hotkey                                       |                                                    | with Hotkey, Keypad, Serial, IR Controls                                                                                                    |
|                                                         | (Audio Embed) (Audio Extract)                                                   |                                                                                                    |                                                                              | - Serial Control                                           |                                                    | The NVDAK-1000 series control room solution is an over-I AN KVM matrix                                                                                                    |
| IR Extension                                            | 3.5mm IR Jack x 1 ( Out ) 3.5mm IR Jack x 1 ( Iu )                              |                                                                                                    | Conputer Unit                                                                | - IR Control                                               | Pagelutions Lin to EUD or 4K@20Uz                  | extender consisting of the computer units ( with video options ) and 3 options                                                                                             |
| USB 2.0                                                 | USB-A x 2 ( KB/MS )                                                             |                                                                                                    |                                                                              | ( Depend on Model )                                        |                                                    | of console units ( Console / Console MAX / Display for different purposes ).<br>For Dual/Triple/Quad-Monitor users, there's also NVDAK-1200 series to apply.               |
| Extension**                                             | USB-B x 1 USB-A x 1 (Keypad)                                                    |                                                                                                    |                                                                              | ■ HDCP 1.4 Compliance Er                                   | nsures Uninterrupted Video Playback                | Order Information                                                                                                    |
| Serial Control                                          | RJ11 x 1 RJ11 x 1                                                               |                                                                                                    |                                                                              | DVI / HDMI / DisplayPort                                   | Models Available for The Computer Unit             |                                                                                                    |
| Unit ID Setting***                                      | Rotary Switch x 3 (MAX. 999) Rotary Switch x 2 (MAX. 99)                        |                                                                                                    |                                                                              | ■ IR Extension Facilitates F                               | Remote Control of Display or Sources               | Model Video Link Port Resolution Units                                                                                                    |
| Putton & Switch                                         | Function Putton x 2<br>Reset Button x 1<br>Reset Button x 1                     |                                                                                                    |                                                                              | Group Setting Allows Mu                                    | Itiple Consoles / Video Walls Switch Together      | NVDAK-1031PD FHD DVI GbE LAN ( Non-PoE )                                                                                                    |
|                                                         | Slide Switch x 1 Slide Switch x 1                                               | \$1                                                                                                    | S2 Lr ID Sc Po Pi Ls                                                         | ■ Anchor Setting Allows Q                                  | uick Return to the Favorite Channel Mapping        | INVDAK-1031P         1920x1080@60Hz           NVDAK-1032P         FHD HDMI         GbE LAN ( PoE )         ( 4:4:4 ), 8-bit                                                |
| HDCP Compliance                                         | HDCP 1.4                                                                        | Label                                                                                                    | Description                                                                  | Name Setting Allows Ass<br>Video Wall Eurotion Up t        | signment of Meaningful Names to the Units          | NVDAK-1038P Fiber LAN (SFP Module )                                                                                                    |
| Link Port                                               | 1.25Gbps SFP Module ( Duplex LC, Single-Mode Fiber )                            | Ps Power Supply                                                                                                    | Connect to DC 12~48V Power Supply ( Optional for PoE Models )                | <ul> <li>Optional : Mouse Roamin</li> </ul>                | ng KM Switch / Programming Keyboard                | NVDAK-1041P         GbE LAN (Noite OL.)         3840x2160@30Hz         999           NVDAK-1042P         4K HDMI         GbE LAN (PoE)         (4·4·4)         8-bit       |
| Extension Range                                         | MAX. 100M with CAT.5e/6 ( to LAN HUB )                                          | Si Selector Input                                                                                                    | Connect to 3.5mm Selector for Video Conference Application                   | Ideal for : Control Room /<br>Control Room /               | / Emergency Response Center / Data                 | NVDAK-1048P Fiber LAN (SFP Module)                                                                                                    |
|                                                         | MAX. 70KM with Single-Mode Fiber ( to LAN HUB )****                             | Xc LAN Link Port                                                                                                    | Connect to LAN HUB via CAT.5e/6 Cable                                        | Video Conferen                                             | n Control / Industrial Control / Automation /      | NVDAK-1042PP         4K DisplayPort         GbE LAN (PoE)         3840x2160@30Hz           (4:4:4), 8-bit                                                                  |
| Power Supply                                            | (PoE Models Also Have Optional DC Jack)                                         | Vi Video Input                                                                                                    | Connect to Computer's Video Output ( Main Desktop )                          | -                                                          | J                                                  | NVDAK-1048PP Fiber LAN (SFP Module )                                                                                                    |
| Operation                                               | 0~40°C. Humidity<80%                                                            | Wa Audio Input Switch                                                                                                    | Switch to Enable/Disable Audio Embed Function                                |                                                            |                                                    | Also Required ( Consult the Dealer to Match the Computer Unit / Console Unit )                                                                                             |
| Environment                                             |                                                                                 | Ai Audio Input                                                                                                    | Connect to 3.5mm Analog Audio Source                                         | Package Contents                                           |                                                    | Series Function Tx / Rx Feature                                                                                                    |
| Temperature                                             | -20~60°C                                                                        | S1 Function Button 1                                                                                                    | Click to Connect to the Console Unit Whose ID=001                            | KVM Matrix Extender Comp                                   | puter Unit x 1                                     | NVDAK-10xxS Console Unit Rx Standard Console Unit for Consoles <99                                                                                                    |
| Material                                                | Aluminum Aluminum                                                               | S2 Function Button 2                                                                                                    | Click to Connect to the Console Unit Whose ID=002                            | Power Adapter Set                                          | x 1                                                | NVDAK-10xxM Console MAX Unit Rx Supreme Console Unit for Up to 599 Consoles                                                                                                |
| H x W x D (mm)                                          | 40 x 135 x 100 40 x 135 x 100<br>560 560                                        | Lr Reset LED                                                                                                    | Flash <i>Green</i> = Initiating Procedure,<br>Emit <i>Blue</i> = Working Now | • User's Manual     • Foot Pad Set                         | x 1<br>x 1                                         | Also Available : NVDAK-1200 Series <i>Dual Monitor</i> Control System                                                                                                    |
| * See Order Information for                             | Model Numbers                                                                   | ID ID Switch                                                                                                    | Switch to Determine Computer Unit's ID Number ( 001~999                      | 9) You May Also Need:                                      |                                                    | Nueteq Technology, Inc.<br>115 No.112 Sec. 1. Zhong-Xiao E. Rd.<br>The final specification is the actual product based<br>• Features and functions may be added or changed |
| ** Display Units Do Not Ha<br>*** Console MAX. Units an | ve USB Extension Function<br>d Display Units(Rx)Support ID Up to 599            | Sc Serial Control Port                                                                                                    | Connect to Serial Control Computer via RJ11 Cable                            | Console Unit or Display Un     P I11 Cable + P I11 to DP0  | ht                                                 | Taipei, Taiwan after the manual was written. Please visit ou website to download the latest version of manual                                                              |
| **** Fiber Models' Extensio                             | n Range Depends on the Fiber Modules Applied                                    | Ri IR Extension (IR Out                                                                                                    | Connect to External IR Blaster                                               | IR Extension Kit (IR Senso                                 | or x 1, IR Blaster x 1)                            |                                                                                                    |
|                                                         |                                                                                 | Ls Status LED                                                                                                    | Emit Green = LAN Unconnected, Emit Blue = Communic                           | • Bracket                                                  |                                                    | PP5-MVLK37Z-001 FC C E RoHS                                                                                                    |
|                                                         |                                                                                 |                                                                                                    | Properly, Flashing = No Incoming Video Signal                                |                                                            |                                                    |                                                                                                    |
| Installation                                            | NVDAK-10xxP Computer Unit                                                       | <b>Connection Pattern</b>                                                                                                    |                                                                              | Single-Mo                                                  | onitor HDMI (NVDAK-10xxP Computer Unit             | Operation                                                                                                    |
|                                                         |                                                                                 | Single-Monito                                                                                                    | r HDMI                                                                       | Audio                                                      |                                                    | Controls are mostly done with the console units. See console units' user's                                                                                                 |
| WARNING                                                 |                                                                                 | Audio                                                                                                    |                                                                              |                                                            | SB                                                 | Sorial Control                                                                                                    |
| Ensure that                                             | at all devices are powered off before connecting to the Unit.                   | USB 2.0                                                                                                    |                                                                              |                                                            | USB Console Unit                                   |                                                                                                    |
| • Make sure                                             | all devices you will connect are properly grounded.                             |                                                                                                    | Computer Unit                                                                |                                                            |                                                    | controls (Full function) are done by the console units or display units. See                                                                                               |
| 1. <u>Connect</u> the console u                         | nit to a computer with proper video cable to the video output ( HDMI/DVI/DP,    |                                                                                                    |                                                                              |                                                            |                                                    | console units' manual for serial connection. Available serial commands for th                                                                                              |
| output port.                                            | HUSB A-B cable to the USB 2.0 or 3.2 port, 3.5mm Audio Cable to the SPK         |                                                                                                    | wa uzi Sara                                                                  |                                                            |                                                    | Command (+Enter) Eunetion                                                                                                    |
| ( Depend on Model )                                     | III to a LAN HUB with CALSe/6 cable(s) of single-mode fiber cable(s).           |                                                                                                    |                                                                              |                                                            | the formal sector of the                           |                                                                                                    |
| 3. <u>Set unit ID</u> with the ID                       | rotary switches. ( Each Unit Should Have A Unique ID )                          | ALL AND ALL AND ALL AN |                                                                              |                                                            | WUDAK Control<br>System                            | //REBOOT Reboot                                                                                                    |
| <ol> <li>Scan the entire system</li> </ol>              | with Rx NodeQ command ( "Ctrl" + "Ctrl" + " //NodeQ&& " + "Enter" )             |                                                                                                    | Control                                                                      |                                                            | <u>Console-Max Unit</u> Video Receiver             | //UPDATE Update firmware with mini-USB                                                                                                    |
| NOTE: If users encounter                                | no screen display in computer connection                                        |                                                                                                    | Computer Unit Video Sender                                                   |                                                            |                                                    | //BEEP+ Enable Buzzer                                                                                                    |
| 2. Set your display device                              | 's input source as HDMI.                                                        |                                                                                                    |                                                                              |                                                            |                                                    | //BEEP- Disable Buzzer                                                                                                    |
| 4. Connect your computer                                | r to the HDMI Display DIRECTLY to check if the video signal gets through.       |                                                                                                    |                                                                              |                                                            |                                                    | Console Unit and Display Unit Selection Considerations                                                                                                    |
| 6. Apply EDID Copy to yo                                | ur display. ( See User's Manual of the Computer Units )                         |                                                                                                    |                                                                              |                                                            | IR IR     in out                                   | 1. For pure AV ( and video wall ) applications : Other than the display units,                                                                                             |
| LAN Conside                                             | rations                                                                         |                                                                                                    | IR IR                                                                        |                                                            | • III Out                                          | one console unit for keypad and keyboard control is highly recommended.                                                                                                    |
| 1. LAN HUB should                                       | l be at least 10Gbps ( The more the computers, the                              |                                                                                                    | • out in                                                                     | LAN Cable x 1                                              | 1 Up to 599                                        | ( Console units and display units can be of higher reolution than the computer                                                                                             |
| 2. LAN HUB should                                       | I support IGMP                                                                  |                                                                                                    | •                                                                            |                                                            |                                                    | <ul> <li>Units, but not vise versa )</li> <li>3 Multi-monitor applications : Only switch the console units to the computer units</li> </ul>                                |
| (VLAN if the HU                                         | B is to be used with other purposes )                                           |                                                                                                    | Up to 999                                                                    |                                                            |                                                    | with identical monitor count. (Dual-monitor to Dual-monitor) Switching                                                                                                    |
| 3. LAN HUB should<br>(The SFP modul                     | es applied on fiber units and the HUB should be identical )                     |                                                                                                    |                                                                              |                                                            | Control Methods ( Self ) :<br>- Keyboard Hotkey    | console units to the computer unit with different monitor count might not<br>work well for the extended desktops                                                           |
| 4. Available SFP m                                      | odule options for fiber units :                                                 |                                                                                                    |                                                                              |                                                            | - Keypad Hotkey                                    | 4. Scale-down function of the console unit and display unit is useful when                                                                                                 |
| ( Duplex LC, Sin<br>(a) SFP Module                      | gle-Mode, 9/125 μm)<br><b>Not Included</b>                                      |                                                                                                    |                                                                              | IGMP LAN HUB                                               | - Serial Control                                   | some of the monitors are of lower resolutions, scaling them down may keep other monitor displaying at their best resolution.                                               |
| (b) <b>10KM</b> 1.25G                                   | ops SFP Module                                                                  |                                                                                                    |                                                                              |                                                            | Control Methods ( Other Consoles ) :               | 5. If multiple video walls are to be installed, display units or console max                                                                                               |
| (c) 20KM 1.25Gb<br>(d) 30KM 1.25Gb                      | ops SFP Module<br>SFP Module                                                    |                                                                                                    |                                                                              |                                                            | - Keyboard Hotkey                                  | units should be applied. If only one video wall is required, console unit<br>should be enough for most applications                                                        |
| (e) <b>70KM</b> 1.25G                                   | by SFP Module                                                                   |                                                                                                    |                                                                              |                                                            | - IR Control                                       | 6. For the environment with high EMI or in environment sensitive to EMI,                                                                                                   |
| user should spec                                        | ny module option when placing order.                                            |                                                                                                    |                                                                              |                                                            | - Serial Control                                   | tider models should be considered.                                                                                                    |

- (d) 30KM 1.25Gbps SFP Module
  (e) 70KM 1.25Gbps SFP Module
  User should specify module option when placing order.

- 5. For the CAT.5e/6 units, cabling should be connected with due care.
  6. Use ≥10Gbps port when cascading switching HUB.
  7. Connect the console units and computer units only to the 1Gbps ports of the switching HUB.

- should be enough for most applications.For the environment with high EMI or in environment sensitive to EMI, fiber models should be considered.

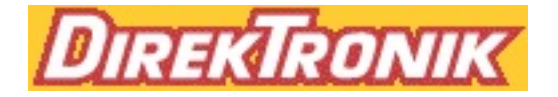